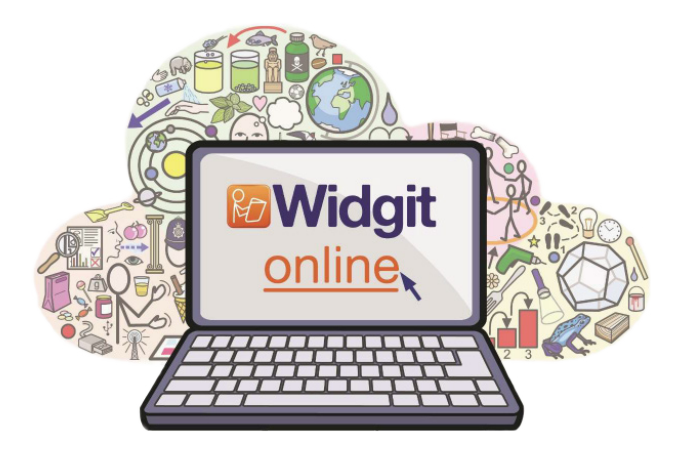

# Individuellt konto i Widgit Online

## Uppgradera ett prova-på-konto

Om du redan har registrerat ett prova-på-konto kan du uppgradera det till ett fullständigt konto. Gör så här:

- 1. Logga in på Widgit Online
- 2. Välj sidan Inställningar från länken uppe i det högra hörnet.

👗 Mina inställningar 🛛 🚇 Abonnemang

- 3. Klicka på **Abonnemang**
- 4. Vid köpet har du fått en aktiveringskod som består av 24 tecken.
- 5. Klicka på knappen Aktivera ditt konto.
- 6. Fyll i din aktiveringskod och klicka på Aktivera.
- 7. Ditt konto kommer nu att gälla för den tid du har ditt abonnemang.

På sidan Abonnemang visas alltid information om hur lång tid det är kvar till dess att ditt abonnemang upphör och behöver förnyas.

#### TIPS!

Om du har ett **Individuellt prova-på-konto** kan du ändra detta till ett **prova-på-konto för en grupp**. Klicka på knappen **Byt till prova-på-gruppkonto**. Då kommer du att senare kunna uppgradera kontot till ett fullständigt gruppkonto om du så önskar.

### Registrera ett nytt konto

För att skapa ett nytt konto går du till <u>www.widgitonline.com</u>

- 1. Klicka på knappen Logga in.
- 2. Vid köpet har du fått en aktiveringskod som består av 24 tecken.
- 3. Klicka på knappen Aktivera.
- 4. Fyll i din **aktiveringskod** i fältet för detta.
- 5. Fyll i **Formuläret för registrering** med de uppgifter du vill använda för ditt konto i Widgit Online.

#### TIPS!

Visat namn är det namn som kommer att synas på dina publicerade dokument.

### Välkommen att kontakta oss

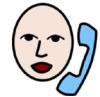

031-75 77 950

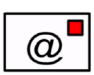

info@funktionsverket.se

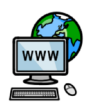

www.funktionsverket.se

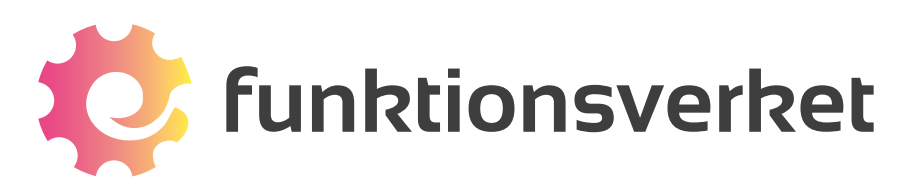

Telefon: 031-75 77 950 | E-post: info@funktionsverket.se Funktionsverket AB | Vindilsvägen 13 | 475 45 FOTÖ

www.funktionsverket.se